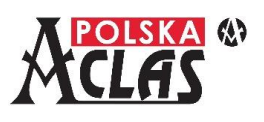

### Zakładanie papieru

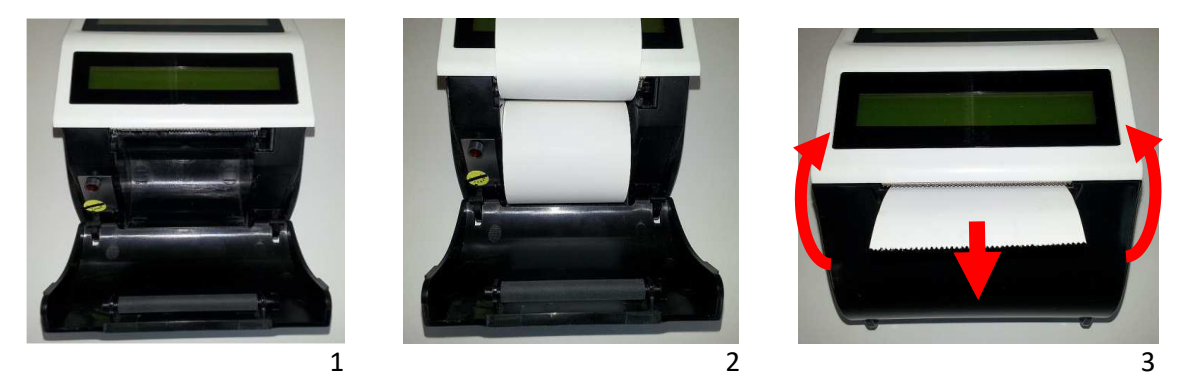

- 1. Otworzyć pokrywę zasobnika rolki papieru. Usunąć gilzę zużytej rolki papieru i wszelkie resztki papieru, ciała obce oraz kurz z pokrywy i wnętrza zasobnika.
- 2. Umieścić nową rolkę papieru w uchwytach zasobnika. Odgiąć końcówkę taśmy z rolki i upewnić się, że kilka centymetrów taśmy będzie wystawać z otworu drukarki po zamknięciu pokrywy zasobnika.
- 3. Zamknąć pokrywę zasobnika rolki wysuwając na zewnątrz końcówkę rolki, odczuwalny jest charakterystyczny "klik" przy właściwym zamknięciu pokrywy.

## Włączenie / wyłączenie kasy

| "Twarde"  | ETHERNET USB RS232 DRAWER DC13.8V ON OFF | Wyłącznikiem sprzętowym na panelu interfejsów ustawić:<br>"ON"(lewa pozycja) – włączenie<br>"OFF"(prawa pozycja) – wyłączenie |
|-----------|------------------------------------------|----------------------------------------------------------------------------------------------------|
| "Miękkie" | ں<br>م                                   | Przytrzymać klawisz "C" na klawiaturze w celu włączenia<br>lub wyłączenia kasy                                                |

**UWAGA:** Wyłączanie "twarde" odłącza zasilanie z akumulatora. Po wyłączeniu "miękkim" kasa wchodzi w tryb głębokiego uśpienia, a zużycie energii akumulatora jest minimalne. W konfiguracji kasy można ustawić czasy automatycznego wyłączenia dla pracy na baterii w MENU03130403 lub z zasilaczem w MENU03130404. W modelach WiFi i GSM zaleca się częstsze doładowywanie kasy.

### Logowanie kasjera

| Sekwencja klawiszy                                         | Wyświetlacz                          | Opis                                                                                                    |
|------------------------------------------------------------|--------------------------------------|----------------------------------------------------------------------------------------------------|
|                                                            | KASJER:WYLOGOWANIE                   | Po włączeniu kasy należy wprowadzić numer<br>kasjera                                                                                                    |
| GOTÓWKA<br>ENTER                                           | ZALOGUJ KASJERA<br>PODAJ NR.KASJERA4 | Kasjer nr 4 fabrycznie posiada uprawnienia do<br>wszystkich operacji na kasie, inni kasjerzy<br>w zależności od ustawień mają ograniczony<br>dostęp do pewnych funkcji |
| XVC(kwota)                                                 | STAN POCZĄTKOWY<br>0,00              | Należy wprowadzić początkowy stan gotówki<br>w kasie i zatwierdzić ENTER lub tylko wcisnąć<br>ENTER bez podawania kwoty                                                |
| О -,+/ О -,+/   ОРАК. ОРАК.   О -,+/ GOTÓWKA   ОРАК. ENTER | HASŁO                                | Wprowadzić hasło kasjera – fabryczne hasła dla<br>wszystkich kasjerów: 000                                                                                             |
|                                                            | KASJER:D<br>Ø                        | Kasa jest gotowa do pracy                                                                                                    |

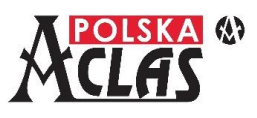

UWAGA: Przy fabrycznych ustawieniach parametrów systemowych kasy (MENU03130302 AUTOMATYCZNE LOGOWANIE KASJERA) kasjer pozostaje zalogowany do momentu wylogowania kombinacją SHIFT 4 JKL

klawiszy . Wyłączenie kasy nie powoduje wylogowania kasjera, nie ma potrzeby każdorazowo logowania kasjera po włączeniu kasy. Wystarczy zrobić to tylko raz.

#### **Programowanie PLU**

UWAGA: Fabryczne (domyślne) ustawienia parametrów PLU:

- stawka PTU = A (jeżeli wcześniej nie zaprogramowano stawek PTU to wyświetli się błąd fabrycznie stawki PTU są ustawione jako nieaktywne)
- cena = 0,00
- jednostka = bez
- opis PLU = brak
- numer grupy towarowej = 1
- towar ważony = 0 (NIE, najmniejsza możliwa sprzedaż to jedna jednostka bez ułamków)
- opakowanie = 0 (brak opakowania sprzedawanego towaru)
- nr kodu = brak
- inny kod 1 = brak

| MENU 0 <sup>-,+/</sup> 3 <sup>YZ</sup> 0 <sup>-,+/</sup> 2 <sup>VWX</sup> 0 <sup>-,+/</sup> 1 <sup>STU</sup><br>OPAK. SP.GRUP OPAK. SP.PLU OPAK. KASJ.                                                                                                    |                                                        |                      |  |  |
|----------------------------------------------------------------------------------------------------|--------------------------------------------------------|----------------------|--|--|
| Opis                                                                                                    | Sekwencja klawiszy                                     | Wyświetlacz          |  |  |
| Nr PLU                                                                                                    | 1 STU<br>KASJ. GOTÓWKA<br>ENTER                        | NR.PLU(1~3000)?<br>1 |  |  |
| Nazwa PLU, aby uzyskać<br>pożądaną literę należy kilka<br>wcisnąć klawisz.                                                                                                    | $\begin{array}{ c c c c c c c c c c c c c c c c c c c$ | NAZWA<br>BUŁKA       |  |  |
| Stawka podatku,<br>podpowiada się "A", wybrać<br>właściwą, np. "B".<br>W tym miejscu można<br>zakończyć programowanie<br>PLU (klawiszem "C")<br>i rozpocząć sprzedaż tej<br>pozycji, jeżeli<br>zatwierdzono stawkę<br>klawiszem PLU lub RAZEM.<br>Zostaną ustawione<br>parametry fabryczne. | x3                                                     | STAWKA PTU(A~1)<br>B |  |  |
| Jeżeli stawkę zatwierdzono<br>klawiszem ENTER to<br>można definiować kolejne<br>parametry PLU.<br>Przy definiowaniu kolejnych<br>parametrów PLU można<br>szybko zakończyć<br>definiowanie używając<br>klawiszy PLU lub RAZEM –<br>zostaną ustawione<br>parametry fabryczne.                 | T ABC<br>GOTÓWKA<br>ENTER<br>x3                        | STAWKA PTU(A~1)<br>B |  |  |

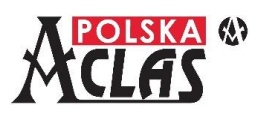

| Cena, można pominąć<br>(1xENTER) lub wpisać<br>zatwierdzając klawiszem<br>ENTER.                                  | GOTÓWKA<br>ENTER                           | CENA<br>0,00                  |
|----------------------------------------------------------------------------------------------------|--------------------------------------------|-------------------------------|
| Jednostka miary, wybrać<br>zatwierdzając klawiszem<br>ENTER lub pominąć<br>(2xENTER).                             |                                            | 01 JEDNOSTKA:<br>02 BEZ       |
| Opis PLU, do 35 znaków,<br>można pominąć (1xENTER)<br>lub wpisać zatwierdzając<br>klawiszem ENTER.                | opis PLU                                   | OPIS PLU                      |
| Nr grupy,<br>kasa podpowiada 1, można<br>zmienić zatwierdzając<br>klawiszem ENTER.                                | numer grupy                                | NR GRUPY(1~99)<br>1           |
| Towar ważony, 0 – ilość<br>tylko całkowita,<br>1 – można sprzedawać<br>np. na wagę (do 0,001).                    | O -,+/<br>OPAK. lub KASJ. GOTÓWKA<br>ENTER | TOWAR WAżONY<br>TAK-1/NIE-0 0 |
| Nr opakowania<br>sprzedawanego z PLU,<br>0 – bez opakowania.                                                      | numer opakowania                           | OPAKOWANIE(0~100)<br>0        |
| Nr kodu, kreskowego lub<br>innego lub bez (1xENTER),<br>wprowadzony kod należy<br>zatwierdzić klawiszem<br>ENTER. | numer kodu                                 | NR KODU                       |
| Inny kod 1, kreskowy, inny<br>lub bez (1xENTER)                                                                   | numer kodu                                 | INNY KOD 1                    |
| Definiowanie kolejnego<br>PLU, wcisnąć klawisz ENTER,<br>aby wyjść wcisnąć klawisz<br>"C".                        | оотówка<br>ENTER lub                       | NR.PLU(1~3000)?<br>2          |

# Szybka sprzedaż

Naciskając jedynie zaprogramowany klawisz skrótu można automatycznie zamknąć paragon płatnością gotówkową. Szczegóły w pełnej wersji Instrukcji Obsługi i Programowania kasy ACLAS Kobra\_ON na stronie 49.

### Wprowadzanie pozycji na paragon

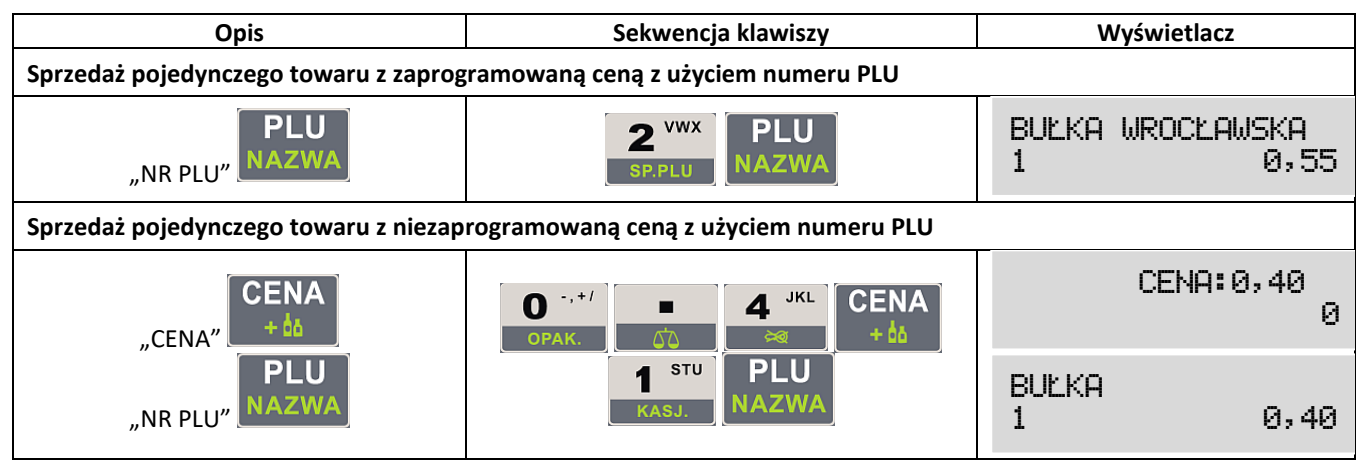

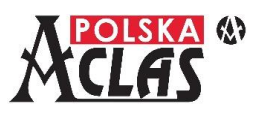

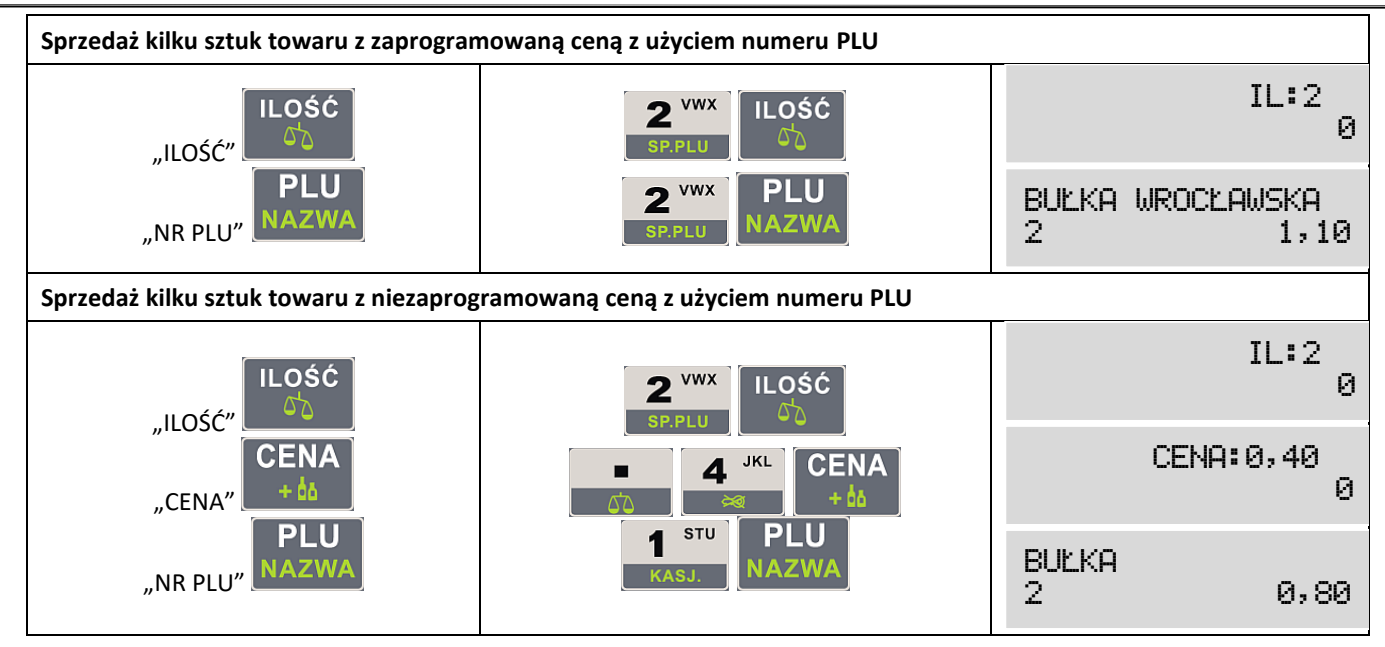

### Zakończenie paragonu (sprzedaży)

| Opis                                 | Sekwencja klawiszy                                                                                                    | Wyświe              | etlacz       |
|--------------------------------------|----------------------------------------------------------------------------------------------------|---------------------|--------------|
| Zakończenie paragonu z użyciem kwoł  | ty gotówki zgodnej z należnością (bez reszty)                                                                                                    |                     |              |
| RAZEM GOTÓWKA                        | RAZEM<br>©                                                                                                    | 2<br>SUMA           | 0,80<br>2,85 |
| O ENTER                              | GOTÓWKA<br>ENTER                                                                                                    | KASJER∶D<br>GOTóWKA | 2,85         |
| Zakończenie paragonu z podaniem kw   | oty pobranej od klienta (z wydaniem reszty)                                                                                                    |                     |              |
| RAZEM<br>(kwota)                     | RAZEM                                                                                                    | 1<br>SUMA           | 0,55<br>0,55 |
|                                      | GOTÓWKA<br>SP.PLU<br>x3                                                                                                    | KASJER:D<br>RESZTA  | 1,45         |
| Zakończenie paragonu z użyciem karty | y płatniczej (PŁAT.1 - jeżeli wcześniej zdefiniowa                                                                                                    | ne - zawsze bez res | szty)        |
| RAZEM PŁAT.1<br>OPŁAT.2              | RAZEM<br>©<br>PŁAT.1<br>PŁAT.2                                                                                                    | 1<br>SUMA           | 0,55<br>0,55 |
|                                      |                                                                                                    | KASJER:D<br>KARTA   | 0,55         |
| Zakończenie paragonu z użyciem walu  | ty (ustawienie waluty w MENU 030501, bez resz                                                                                                    | ty)                 |              |
|                                      | RAZEM<br>Soutier States States S | 1<br>SUMA           | 0,55<br>0,55 |
| RAZEM RAZEM GOTÓWKA                  |                                                                                                    | 1<br>EUR            | 0,55<br>0,13 |
|                                      |                                                                                                    | KASJER∶D<br>GOT6WKA | 0,55         |

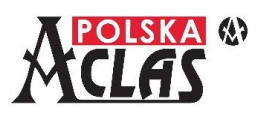

### Stornowanie pozycji i anulowanie paragonu (również przeglądanie paragonu)

| Storno dowolnej pozycji                                                                                    |                                                                                       |                        |
|----------------------------------------------------------------------------------------------------|---------------------------------------------------------------------------------------|------------------------|
| STORNO <sup>†</sup> STORNO <sup>†</sup> GOTÓWKA<br>ANUL. STORNO <sup>†</sup> ENTER<br>(wyszukanie pozycji) | STORNO <sup>†</sup> STORNO <sup>†</sup> STORNO <sup>†</sup> STORNO <sup>†</sup> ENTER | STORNO BUĽKA<br>1 0,55 |
| Anulacja całego paragonu                                                                                   |                                                                                       |                        |
| SHIFT STORNO <sup>↑</sup>                                                                                  | SHIFT STORNO <sup>↑</sup>                                                             | KASJER:D               |

#### Najistotniejsze raporty fiskalne

| Sekwencja klawiszy   | Rodzaj raportu             | Opis                                                                                                 |
|----------------------|----------------------------|----------------------------------------------------------------------------------------------------|
| SHIFT 9 GHI<br>DOB.  | Raport fiskalny dobowy     | Obowiązkowy codzienny raport fiskalny dobowy wykonywany<br>po zakończeniu sprzedaży                  |
| SHIFT 6 PQR<br>MIES. | Raport fiskalny miesięczny | Obowiązkowy comiesięczny raport fiskalny wykonywany po<br>zakończeniu sprzedaży za poprzedni miesiąc |

Ponadto w pełnej wersji Instrukcji Obsługi i Programowania kasy ACLAS Kobra\_ON:

- Rozliczenie opakowań na stronach 42 i 126.
- Paragon z NIP nabywcy na stronach 51 i 117.
- Zaliczka i jej rozliczenie na stronach 51 i 137.

Pełna wersja Instrukcji Obsługi i Programowania **dla kasy ACLAS Kobra\_ON dostępna na stronie:** <u>www.aclas-polska.pl</u>

#### Komunikacja z serwerami Centralnego Repozytorium Kas i Serwerem Producenta

Kasa ACLAS Kobra\_ON jest fabrycznie skonfigurowana do połączenia z serwerami Centralnego Repozytorium Kas oraz Serwerem Producenta (SP).

Należy jedynie zapewnić stałe połączenie kasy do internetu poprzez LAN, WiFi lub GSM.

**Pełne informacje** na temat sposobu ustanawiania połączenia z repozytorium i SP różnymi kanałami komunikacji opisano w pełnej Instrukcji od strony **96 do 103**. **Testowanie połączenia** z serwerami opisano na stronach **104 i 105**.

**1. Połączenie po LAN** – złącze dostępne w każdej konfiguracji bazowej kasy. Należy podłączyć kasę do sieci lokalnej (LAN) lub poprzez inne urządzenia mające dostęp do internetu: komputer, router WiFi lub modem GSM.

0:LAN/1-WIFI/2-GSM

| Wejść w MENU031701 i kasa wyświetli: |
|--------------------------------------|
| Wybrać "0" i nacisnąć klawisz ENTER. |

| USTAW     | 0        |
|-----------|----------|
|           |          |
| ADRES IP  | Z DHCP ? |
| (1-TAK/0- | -NIE) 1  |

Wejść w MENU03170201 i kasa wyświetli: Wybrać "1" i nacisnąć klawisz ENTER.

W przypadku wybrania "O" należy ustawić ręcznie wszystkie parametry (strona 97 pełnej wersji Instrukcji).

Wejść w MENU03170207, kasa wydrukuje ustawienia sieci, do której jest podłączona.

Wyjść z MENU klawiszem "C" i nacisnąć klawisze: SHIFT, RAZEM i RAZEM – kasa wyświetli swój numer IP w sieci,

|      | LAN TEST - OK      |
|------|--------------------|
| np.: | IP:192.168.100.100 |

Dla sprawdzenia poprawności komunikacji z serwerami należy wykonać testy w MENU03180101PING SERWER CPD, MENU03180102 PING SERWER WebApi oraz MENU031802 SERWER PRODUCENTA.

Odpowiedź serwera potwierdzająca poprawność komunikacji: KOMUNIKACJA OK

#### 2. Połączenie po WiFi

**UWAGA:** Dostępne w przypadku kasy z modułem WiFi.

| 0:LAN/1-WI | FI/2-65M |
|------------|----------|
| USTAW      | 1        |

Wejść w MENU031701, kasa wyświetli: Wybrać "1" i nacisnąć klawisz ENTER.

a) Gdy jest to pierwsze łączenie z siecią WiFi należy wejść w MENU031704, kasa wyświetli:

| ADRES         | IΡ  | Ζ   | DHCP | ? |  |
|---------------|-----|-----|------|---|--|
| <u>(1-TAK</u> | /0- | -N) | (E)  | 1 |  |

Wybrać "1" i nacisnąć klawisz ENTER.

#### W przypadku wybrania "0" należy ustawić ręcznie wszystkie parametry (strona 97 pełnej wersji Instrukcji).

Wejść w MENU03170302 SZUKAJ WIFI AUTO - kasa automatycznie zacznie poszukiwać dostępnych sieci i po chwili wyświetli ich listę.

| Listę można przewijać kla | wiszami | MENU<br>↓, a na | stępnie zatwierdzić wybraną sieć klawiszem ENTER. |
|---------------------------|---------|-----------------|---------------------------------------------------|
|                           | HASŁO   |                 |                                                   |
| Kasa wyświetli wówczas:   |         |                 |                                                   |

Hasło sieci należy wprowadzić pamiętając o znaczeniu dużych i małych liter (zmiana klawiszem CENA).

Wejść w MENU03170310 i kasa wydrukuje ustawienia sieci, do której jest podłączona.

Wyjść z MENU klawiszem "C" i nacisnąć klawisze: SHIFT, RAZEM i RAZEM – kasa wyświetli swój numer IP w sieci,

| WIFI | TEST -   | OK   |
|------|----------|------|
| IP:1 | 92.168.0 | 0.10 |

np.:

Dla sprawdzenia poprawności komunikacji z serwerami należy wykonać testy w MENU03180101PING SERWER CPD, MENU03180102 PING SERWER WebApi oraz MENU031802 SERWER PRODUCENTA.

ODPOWIEDŹ SERWERA KOMUNIKACJA OK

Odpowiedź serwera potwierdzająca poprawność komunikacji:

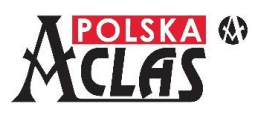

b) Jeżeli jest to łączenie z kolejną siecią WiFi postępować podobnie jak w punkcie a). Pozostawienie tego samego wyboru adresów IP dla wszystkich sieci spowoduje automatyczne ich wprowadzanie. W innym przypadku zawsze należy ręcznie zmieniać ustawienia dla różnych sieci, w zasięgu których znajdzie się kasa. Kasa zapamiętuje sposób logowania do 10 (dziesięciu) sieci WiFi i będąc w zasięgu zmienionej sieci sama wybierze zapamiętaną i dostępną w tym miejscu sieć.

0:LAN/1-WIFI/2-GSM

### 3. Połączenie po GSM

UWAGA: Dostępne w przypadku kasy z modułem GSM.

Wejść w MENU031701, kasa wyświetli: Wybrać "2" i nacisnąć klawisz ENTER.

**UWAGA:** Kasa obsługuje duże karty SIM bez PIN.

| 01 | APN        |
|----|------------|
| 02 | Użytkownik |
| 03 | Hasło      |

Wejść w MENU03170401 i kasa wyświetli: US Hasto Należy ustawić właściwe parametry transmisji GSM dla sieci, której karta SIM włożona jest do modułu GSM. Dla kart oferowanych przez ACLAS Polska mają zastosowanie ustawienia sieci ORANGE.

USTAW

**UWAGA:** Karty oferowane przez ACLAS Polska są własnością ACLAS Polska Sp. z o.o. i mogą być stosowane wyłącznie w kasach, w których są zainstalowane. Każda próba wyjęcia takiej karty (karta jest zabezpieczona plombą) musi być bezzwłocznie raportowana do ACLAS Polska Sp. z o.o.

Kasa umożliwia również korzystanie z kart SIM innych dostawców usług telekomunikacyjnych. Poniżej dane do wprowadzenia dla czterech najpopularniejszych sieci w Polsce.

| Sieć       | Plus     | Orange   | T-Mobile | Play     |
|------------|----------|----------|----------|----------|
| APN        | internet | internet | internet | internet |
| Użytkownik | plusgsm  | internet |          |          |
| Hasło      | plusgsm  | internet |          |          |

**UWAGA:** W przypadku, gdy brak jest danych do wpisania dla danej sieci (Użytkownik, Hasło) na kasie należy

nacisnąć klawisz **ZRAP.** (spacja) i klawisz ENTER.

Następnie należy sprawdzić poprawność komunikacji: wyjść z MENU klawiszem "C" i nacisnąć klawisze: SHIFT,

RAZEM i RAZEM. Kasa przeprowadzi test komunikacji w sieci:

|             | l | 55M | IESI | <br>UK |  |
|-------------|---|-----|------|--------|--|
| ci:         |   |     |      |        |  |
| <b>C</b> 1. |   |     |      |        |  |

Dla sprawdzenia poprawności komunikacji z serwerami należy wykonać testy w MENU03180101PING SERWER CPD, MENU03180102 PING SERWER WebApi oraz MENU031802 SERWER PRODUCENTA.

ODPOWIEDź SERWERA Odpowiedź serwera potwierdzająca poprawność komunikacji: KOMUNIKACJA OK

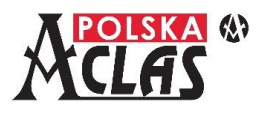

#### Sprawdzenie aktualizacji programu pracy kasy

W kasie ACLAS Kobra\_ON wykonywane jest to na dwa sposoby:

- 1. Sprawdzenie na żądanie użytkownika odbywa się w MENU031902 SPRAWDŹ AKTUALIZACJĘ.
- 2. Po wykonaniu Raportu fiskalnego dobowego kasa łączy się z serwerem czasu wzorcowego GUM do synchronizacji czasu, a następnie z Serwerem Producenta do sprawdzenia dostępności aktualizacji programu pracy kasy.

Jeżeli aktualizacja jest dostępna, w obu przypadkach rozpocznie się automatycznie proces jej pobierania. Proces pobierania aktualizacji umożliwia dalsze operacje na kasie.

### Instalacja aktualizacji programu pracy kasy

**UWAGA:** Instalacja aktualizacji programu pracy kasy możliwa jest jedynie po wykonaniu Raportu fiskalnego dobowego.

W kasie ACLAS Kobra\_ON instalacja aktualizacji możliwa jest w dwóch przypadkach:

- Jeżeli po sprawdzeniu na żądanie użytkownika w MENU031902 SPRAWDŹ AKTUALIZACJĘ została ona właśnie pobrana, to do instalacji wymagane jest potwierdzenie klawiszem ENTER (jeżeli był zrobiony Raport fiskalny dobowy). Jeżeli Raport fiskalny dobowy nie był wykonany, instalacja nastąpi po wykonaniu kolejnego Raportu fiskalnego dobowego.
- 2. Po wykonaniu Raportu fiskalnego dobowego i pobraniu aktualizacji wymagane jest potwierdzenie klawiszem ENTER.

W obu przypadkach kasa nie pozwala na jakiekolwiek inne operacje, dopóki skutecznie nie zainstaluje aktualizacji programu pracy kasy.

#### Podłączenie terminala płatniczego

Sposób podłączenia terminala płatniczego opisany jest w odrębnej instrukcji.

## ACLAS Polska Sp. z o.o. ul. Kędzierzyńska 17A, 41-902 Bytom

Kontakt: Dział sprzedaży: 32 281 11 33, 32 787 45 09 Dział serwisu: 32 282 69 72

> e-mail: aclas@aclas-polska.pl <u>www.aclas-polska.pl</u> <u>www.aclas.com.pl</u>